# How do I reconcile funds received with my settlements?

19/06/2025 1:42 pm AEST

## Overview

If you are taking online payments through Passport, you will need to reconcile the funds you receive in your bank account with the settlement payouts that are recorded in your Passport database. This can be done by checking the unique Statement Descriptor that appears on your individual settlements and tax invoices in Passport.

## **Finding your Statement Descriptor**

Your Statement Descriptor will be the unique identifier that you can use to separate your settlement payouts.

### Step 1: Open your GameDay settlements

In the left-hand menu, click Finances > MANAGE FINANCES

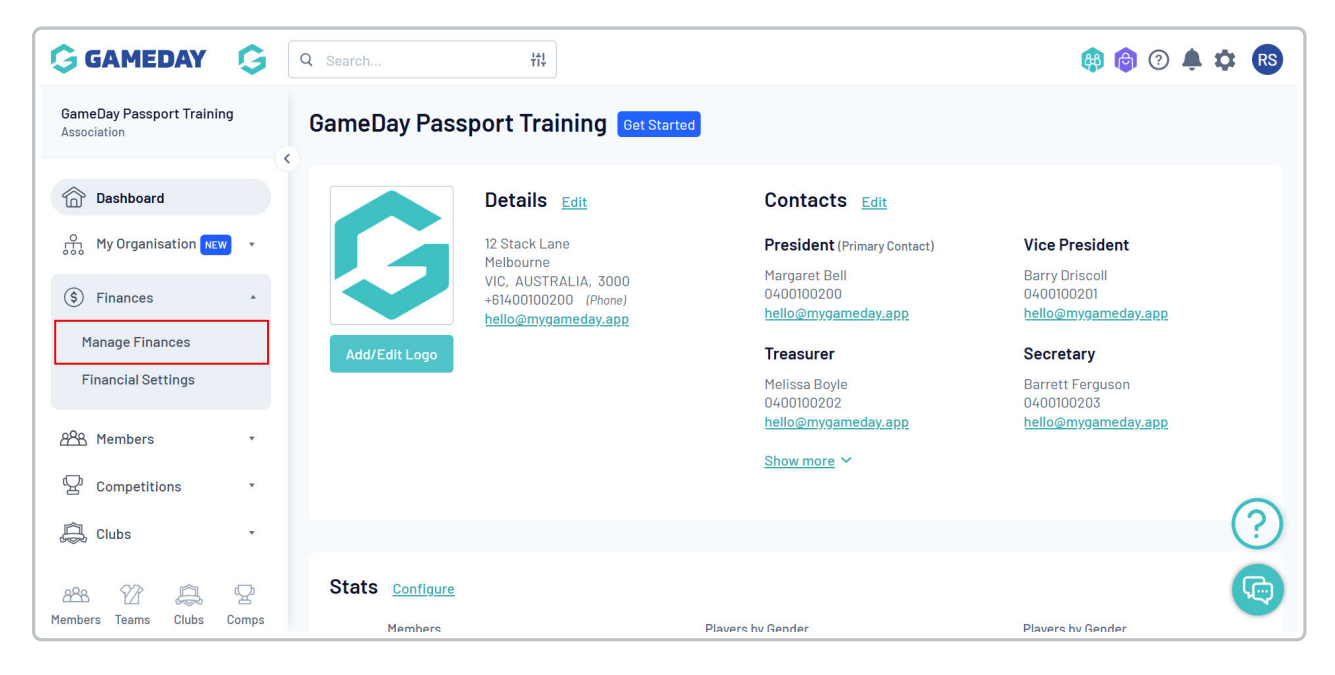

Then click SETTLEMENT PAYOUTS

| ĢG          | AMEDAY 💪 🔍 Search 🚻 🕸 🔞 🖗 🛊 🗱                                                                                                    |
|-------------|----------------------------------------------------------------------------------------------------|
| \$          | Manage Finances                                                                                                    |
|             | Transactions Settlement Payouts                                                                                                    |
| چ<br>۹۹۹۰ - | Transactions listed below will display any transactions processed within the last 12 months. To find transactions more than 12 months, please utilise the finance transaction reports. |
| ₩.<br>₽     | Transaction Status     Payment Ref Number     Payment For       All                                                                                                    |

#### Step 2: Find the settlement you want to reconcile

Your settlement list will include each weekly payout you received in your account, including the following information:

- Paid To: This will indicate the bank account details to which the funds were distributed
- **Start/End Date**: The Start Date and End Date fields indicate the date range within which the orders making up this settlement were processed
- Settlement Date: This is the date on which the funds were settled by Stripe

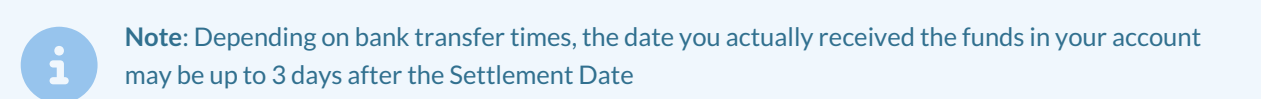

• Amount: This will reflect the amount you received in your bank account

| nsact | ions Settlement Pa | ayouts           |                         |                        |                            |                         |                         |                       |
|-------|--------------------|------------------|-------------------------|------------------------|----------------------------|-------------------------|-------------------------|-----------------------|
|       |                    |                  |                         |                        |                            |                         |                         |                       |
|       |                    |                  |                         |                        |                            |                         |                         |                       |
| 0     | Settlement Payouts | listed below are | related to Stripe Payme | ent Gateway transactio | ons only. Funds will be av | ailable in your nominat | ed bank account 1-2 bus | siness days after the |
|       |                    |                  |                         |                        |                            |                         |                         | Pavout ID             |
|       |                    |                  |                         |                        |                            |                         |                         | Payout ID             |
|       |                    |                  |                         |                        |                            |                         |                         |                       |
|       | Payout ID          | Paid To          | Start Date              | End Date               | Settlement Date            | Payout Amount           | Status                  |                       |
| đ     | po_1RVYww2U6DwR    | NAB7127          | 28/05/2025              | 28/05/2025             | 03/06/2025                 | 31.00 AUD               | Paid                    |                       |
| ā     | po_1RDnZb2U6DwR    | NAB7127          | 09/04/2025              | 09/04/2025             | 15/04/2025                 | 4.00 AUD                | Paid                    |                       |
| ā     | po_1RBGFM2U6DwR    | NAB7127          | 31/03/2025              | 03/04/2025             | 08/04/2025                 | 30.07 AUD               | Paid                    |                       |
| ā     | po_1R8i0D2U6DwRq   | NAB7127          | 26/03/2025              | 26/03/2025             | 01/04/2025                 | 47.00 AUD               | Paid                    |                       |
| 5     | po_1R3dHk2U6DwR    | NAB7127          | 12/03/2025              | 13/03/2025             | 18/03/2025                 | 7.58 AUD                | Paid                    |                       |
| 4     | po 1R15xB2U6DwRg   | NAB7127          | 17/01/2025              | 05/03/2025             | 11/03/2025                 | 219.29 AUD              | Paid                    |                       |
|       | herend             |                  |                         |                        |                            |                         |                         |                       |

#### Step 3: View the individual settlement

Next to the settlement you want to reconcile, click the VIEW (magnifying glass) icon

| nsact | ions Settlement Pa                     | ayouts           |                         |                        |                            |                         |                          |                      |
|-------|----------------------------------------|------------------|-------------------------|------------------------|----------------------------|-------------------------|--------------------------|----------------------|
|       |                                        |                  |                         |                        |                            |                         |                          |                      |
|       |                                        |                  |                         |                        |                            |                         |                          |                      |
| 0     | Settlement Payouts<br>settlement date. | listed below are | related to Stripe Payme | ent Gateway transactic | ons only. Funds will be av | ailable in your nominat | ted bank account 1-2 bus | iness days after the |
|       |                                        |                  |                         |                        |                            |                         |                          | Payout ID            |
|       |                                        |                  |                         |                        |                            |                         |                          |                      |
|       | Percent ID                             | Daid Ta          | Start Data              | End Data               | Sattlement Date            | Povout Amount           | Status                   |                      |
| 3     | po 1RVYww2U6DwR                        | NAB7127          | 28/05/2025              | 28/05/2025             | 03/06/2025                 |                         | Paid                     |                      |
|       | po_1PDp7b2U6DwP                        | NAR 7127         | 09/04/2025              | 09/06/2025             | 15/0//2025                 | 4 00 AUD                | Paid                     |                      |
|       |                                        | NAD              | 03/04/2023              | 00/04/2020             | 13/04/2023                 | 700700                  |                          |                      |
| Q     | po_1RBGFM2U6DwR                        | NAB7127          | 31/03/2025              | 03/04/2025             | 08/04/2025                 | 30.07 AUD               | Paid                     |                      |
| d     | po_1R8i0D2U6DwRq                       | NAB7127          | 26/03/2025              | 26/03/2025             | 01/04/2025                 | 47.00 AUD               | Paid                     |                      |
| Q     | po_1R3dHk2U6DwR                        | NAB7127          | 12/03/2025              | 13/03/2025             | 18/03/2025                 | 7.58 AUD                | Paid                     |                      |
| d     | po_1R15xB2U6DwRq                       | NAB7127          | 17/01/2025              | 05/03/2025             | 11/03/2025                 | 219.29 AUD              | Paid                     |                      |
|       |                                        |                  |                         |                        |                            |                         |                          |                      |

## Step 4: Note the Statement Description

In the **Details** section, you will see a **Statement Description**. This is the unique identifier that can be matched exactly with the descriptor on your bank statement.

| <b>G</b> G         | AMEDAY 💪 Q Search                                                                                                    | 🥵 🏚 🔍 🔹                     |
|--------------------|----------------------------------------------------------------------------------------------------|-----------------------------|
| ->                 | Settlement Payout Details: po_1R15xB2U6DwRq1Pl56QggKf                                                                                                    | 5 C Back Tax Invoice        |
|                    | Details                                                                                                    |                             |
| ÷                  | Payout ID                                                                                                    | po_1R15xB2U6DwRq1PI560ggKf5 |
| (s) ,              | Statement Description                                                                                                    | ST-H2V9U1H9E2Q4             |
| ٢                  | Paid To                                                                                                    | NAB7127                     |
| <u>888</u> ∗       | Start Date                                                                                                    | 17/01/2025                  |
| Q .                | End Date                                                                                                    | 05/03/2025                  |
| ~                  | Settlement Date                                                                                                    | 11/03/2025                  |
| L<br>L<br>L<br>L   | Status                                                                                                    | Paid                        |
| 22                 | Summary & Adjustments                                                                                                    |                             |
| <b></b>            | Total Transaction Amount                                                                                                    | 316.3 AUD                   |
| 80 -               | Total Processing Fee Charges                                                                                                    | (15.71 AUD)                 |
| , <del>0</del> -0, | Refunds                                                                                                    | (91.30 AUD)                 |
| 101                | The Difference of the Difference of the Differen |                             |

You can also obtain the Statement Description along with any other settlement details by opening the **TAX INVOICE** in the top-right corner

| G G          | AMEDAY 🗔 🔍 Search                     | tt                   |                             | 🥵 肉 🤊 🌲 🏟 🚯        |
|--------------|---------------------------------------|----------------------|-----------------------------|--------------------|
|              | Settlement Payout Details: po_        | 1R15xB2U6DwRq1Pl56Qg | gKf5                        | ← Back Tax Invoice |
| â            | Details                               |                      |                             |                    |
| ÷            | Payout ID                             |                      | po_1R15xB2U6DwRq1Pl560ggKf5 |                    |
| (s) ,        | Statement Description                 |                      | ST-H2V9U1H9E204             |                    |
| ٢            | Paid To                               |                      | NAB7127                     |                    |
| <u>288</u> - | Start Date                            |                      | 17/01/2025                  |                    |
| Q.           | End Date                              |                      | 05/03/2025                  |                    |
| ~            | Settlement Date                       |                      | 11/03/2025                  |                    |
| se ·         | Status                                |                      | Paid                        |                    |
| 22           | Summary & Adjustments                 |                      |                             |                    |
| 9            | Total Transaction Amount              |                      | 316.3 AUD                   |                    |
| 80 -         | Total Processing Fee Charges          |                      | (15.71 AUD)                 |                    |
| e-0          | Refunds                               |                      | (91.30 AUD)                 |                    |
| 101          | · · · · · · · · · · · · · · · · · · · |                      |                             |                    |

The **Statement Description** will appear at the top of the invoice.

| GAMEDAY                                                                                                    | Date<br>Invoice# (Pay<br>Statement De<br>Currency<br>Amount Due | ce & Receipt<br>11/03/2025<br>po_1R15xB2U6DwRq1Pl560ggKf5<br>ST-H2V9U1H9E204<br>AUD<br>0.00 |                    |                       |
|----------------------------------------------------------------------------------------------------|-----------------------------------------------------------------|---------------------------------------------------------------------------------------------|--------------------|-----------------------|
| GameDay<br>Level 1<br>165 Cremorne Street,<br>Cremorne<br>VICTORIA 3121<br>Australia<br>Customer<br>GameDay Passport Training<br>12 Stack Lane<br>Melbourne<br>VIC 3000<br>AUSTRALIA |                                                                 |                                                                                             |                    |                       |
| Description                                                                                                    | Settlement<br>Payout Amount:                                    | Processing Fees (ex Tax):                                                                   | Applicable<br>Tax: | Charges<br>(inc Tax): |
| Settlement # po_1R15xB2U6DwRq1P1560ggKf5<br>(17/01/2025 - 05/03/2025)                                                                                                    | 219.29                                                          | 14.28                                                                                       | 1.43               | 15.71                 |
| Payment deducted from settlement                                                                                                    |                                                                 |                                                                                             |                    | (15.71)               |

# **Reconciling Settlements through Funds Received Report**

To generate a report from Passport that reconciles each of the distributions that have been sent to your bank account, follow the steps below:

## Step 1: Configure a Funds Received report

In the left-hand menu, click **REPORTS** 

| GAMEDAY G                                | Q Search                                           |                                                     | 🖗 🖗 🕫 🕸                                     |
|------------------------------------------|----------------------------------------------------|-----------------------------------------------------|---------------------------------------------|
| GameDay Passport Training<br>Association | GameDay Passport Training Get Started              | d                                                   |                                             |
| APR Members                              | C Details Edit                                     | Contacts <u>Edit</u>                                |                                             |
| Competitions •                           | 12 Stack Lane<br>Melbourne<br>VIC, AUSTRALIA, 3000 | <b>President</b> (Primary Contact)<br>Margaret Bell | Vice President<br>Barry Driscoll            |
| 🕜 Teams                                  | +61400100200 (Phone)<br>hello@mygameday.app        | 0400100200<br><u>hello@mygameday.app</u>            | 0400100201<br>hello@mygameday.app           |
| Communications                           | Add/Edit Logo                                      | Melissa Boyle<br>0400100202                         | Secretary<br>Barrett Ferguson<br>0400100203 |
| Courses T                                |                                                    | <u>hello@mygameday.app</u><br>Show more             | <u>hello@mygameday.app</u>                  |
| 🕑 Reports                                |                                                    |                                                     | ?                                           |
| 🕅 Marketplace<br>2828 🕜 🚊 🖓              | Stats Configure                                    |                                                     |                                             |
| Members Teams Clubs Comps                | Members                                            | Plavers hv Gender                                   | Plavers by Gender                           |

## Click the **FINANCE** category

| G GA         |             | arch ttl                                                                                                    | ð (ð | ?   | ¢       | ۵  | RS     |
|--------------|-------------|----------------------------------------------------------------------------------------------------|------|-----|---------|----|--------|
|              | Clubs       | Quick Reports                                                                                                    |      |     |         |    |        |
| - >          | Competition |                                                                                                    |      |     |         |    |        |
| â            | Contacts    | QUICK REPORT: FUNds RECEIVED From Braintree<br>A quick report to identify Funds Received based on Date Funds Sent or Distribution ID. When running the report the                                                                                                    |      | F   | Run     |    |        |
|              | Courtside   | Competition       Ouick Report: Funds Received From Braintree         Contacts       A quick report to identify Funds Received based on Date Funds Sent or Distribution ID. When running the user can choose to use one or both input options to generate the report         Courtside       Ouick Report: Transactions         Members       Ouick Report: Members in current Season         Teams       Ouick Report: Members in current Season |      |     |         |    |        |
| \$ *         | Finance     | Finance Quick Report: Transactions                                                                                                    |      |     |         |    |        |
| 288 -        | Members     | Ouick Report: Transactions                                                                                                    |      | F   | kun     |    |        |
| ₽.           | Team App    |                                                                                                    |      |     |         |    |        |
| <b>Q</b> , • | Teams       | Courtside  Finance Ouick Report: Transactions  Members  Team App Ouick Report: Members in current Season  Tribunal                                                                                                    |      | F   | Run     |    |        |
| 12           | Tribunal    | Popular Reports                                                                                                    |      |     |         |    |        |
| <u>@</u>     | Venue       | · • • • • • • • • • • • • • • • • • • •                                                                                                    |      |     |         | _( | ?)     |
| 80 ·         |             | Transactions                                                                                                    |      | Con | ifigure | (  | ,<br>, |
|              | Feedback    | Set your own parameters etc for reporting on Transactions                                                                                                    |      |     |         |    |        |

Find the Funds Received report and click **CONFIGURE** 

| GAMEDAY 🗯 🤉 Sear                | ch 🚻 🚯 🖗 🖗 🖗 🕸                                                                                                    |
|---------------------------------|----------------------------------------------------------------------------------------------------|
|                                 |                                                                                                    |
|                                 | Funds Received         Configure           Set your own parameters etc for reporting on Transactions from which you have received funds         Configure |
| 0<br>0<br>0<br>0<br>0<br>0<br>0 | Transactions Sold                                                                                                    |
| (\$) v                          | Set your own parameters etc for reporting on Transactions that you have sold                                                                              |
| <u>288</u>                      | Saved Reports Please select Edit Run                                                                                                    |
| Â.                              | Funds Received within Structure (Same Bank Account) - Braintree                                                                                           |
|                                 | Set your own parameters etc for reporting on Transactions from which levels below you have received funds into the Same Bank Account as yours             |
| <u>@</u>                        | $\bigcirc$                                                                                                    |

## Step 2: Add your fields to the report

Use the + button next to any fields you want to add to the report. For reconciling settlements, we recommend the following field set (plus any others you may want to include):

- Transaction ID
- Product Name
- Payment For
- Line Item Total
- Money Received (after fees)
- Receiving Account Name
- Payment Date
- Statement Description
- Date Funds sent by Stripe

| nfigure Report: Funds R                                                                                                    | eceived                                                                    |                                                                                        |            |          |
|----------------------------------------------------------------------------------------------------|----------------------------------------------------------------------------|----------------------------------------------------------------------------------------|------------|----------|
| Choose a field from the left column and<br>Different types of fields are available fr<br>Click the 'Run Report' button to execute | l drag it into the Selected<br>om different field groupin<br>e the report. | Fields box (the box will expand to fit you<br>gs. Click the heading to open the group. | r fields). |          |
| Find A Field                                                                                                    | ~ Se                                                                       | lected Fields                                                                          |            |          |
| Details                                                                                                    | ^                                                                          | <ul> <li>Transaction ID</li> </ul>                                                     | Filter :   | Remove 😑 |
| Payment For ID                                                                                                    |                                                                            | Product Name                                                                           | Filter :   | Remove 😑 |
| Payment From                                                                                                    |                                                                            |                                                                                        |            |          |
| Receiving Bank Code                                                                                                    |                                                                            | Payment For                                                                            | Filter :   | Remove 😑 |
| + Receiving Account Number                                                                                                    |                                                                            |                                                                                        |            |          |
| + Payment Gateway Reference                                                                                                    |                                                                            | Line Item Total                                                                        | Filter :   | Remove 😑 |
| Payment Log ID                                                                                                    |                                                                            | <ul> <li>Money Received (after fees)</li> </ul>                                        | Filter :   | Remove 😑 |
| Distribution ID                                                                                                    |                                                                            |                                                                                        |            |          |
| Date Funds Sent by GameDay                                                                                                    |                                                                            | Receiving Account Name                                                                 | Filter :   | Remove 😑 |
| + Association                                                                                                    |                                                                            | _                                                                                      |            |          |
| Club Payment for                                                                                                    |                                                                            | Payment Date                                                                           | Filter :   | Remove 😑 |
| Transaction Club                                                                                                    |                                                                            | Statement Description                                                                  | Filter :   | Remove 😑 |
| + Product Type                                                                                                    |                                                                            |                                                                                        |            |          |
| + Product Items                                                                                                    |                                                                            | Date Funds sent by Stripe                                                              | Filter :   | Remove 😑 |
| Product Item Selections                                                                                                    | R                                                                          | un Report                                                                              |            |          |

## Step 3: Add a grouping option

To clearly separate each individual settlement payout on the report, add the **Date Funds sent by Stripe** field in the **Group By** drop-down

| 🔓 GA         | MEDAY 💪 Q Search                        | tîl.                                                          | 🥵 🏟 🕐 🌲 🌣 RS                             |
|--------------|-----------------------------------------|---------------------------------------------------------------|------------------------------------------|
|              | Payment Type                            | Options                                                       |                                          |
| >            | Voucher Code                            | Show O Unique Records Only Summar                             | y Data All Records                       |
| ش            | Rebated Amount                          | Sort by Transaction ID Ascence                                | ling                                     |
| \$ .         | Promotion Code                          | Secondary sort by None Ascend                                 | ling                                     |
| <u>888</u> - | Line Item Promo Discount Amount Applied | Uroup by Date Funds sent by S                                 |                                          |
| P •          | Order Promo Discount Amount Applied     | Report Output Distribution ID                                 |                                          |
| Â,           | Stripe Payout ID                        | Choose how you want to vit                                    |                                          |
| 12 -         |                                         | Open the report to disp Club Payment for , myself in a format | suitable for external use. Select format |
| <u></u>      | ~                                       | Report Format Tab Parment Type                                | (?)                                      |
| ¥ .          | Foodback                                | Email Address rory Promotion Code                             | G                                        |

#### Step 4: Set an output option and run the report

In the **REPORT OUTPUT** section, you can either run the report to **display** in your browser in a new tab, or you can configure the report to be sent to your admin **email** as a Tab Delimited (Text) or CSV (Excel) file every time it is run.

|            | Payment For                 | O constant hu                                    | 10000                                                                                   | A 200000 11 000                 |                             |   |
|------------|-----------------------------|--------------------------------------------------|-----------------------------------------------------------------------------------------|---------------------------------|-----------------------------|---|
|            |                             | Secondary sort by                                | None                                                                                    | Ascending                       |                             |   |
| >          | Payment For ID              | Group By                                         | No Grouping                                                                             |                                 |                             |   |
| â          | Payment From                |                                                  |                                                                                         |                                 |                             |   |
| <u>е</u>   | Line Item Total             | Report Output                                    |                                                                                         |                                 |                             |   |
| \$ •<br>\$ | Money Received (after fees) | Choose how you want  Display  Open the report to | to view the data from this report.<br>Email<br>o display in a new Email the report to n | nyself in a format suitable for | external use. Select format |   |
| 2. ·       | Receiving Bank Code         | Report Format                                    | Tab Delimited                                                                           |                                 |                             |   |
| ,<br>,     | Receiving Account Number    | Email Address                                    |                                                                                         |                                 |                             |   |
| 2          | e Receiving Account Name    |                                                  |                                                                                         |                                 |                             |   |
| 2          | Payment Gateway Reference   | Run Report                                       |                                                                                         |                                 | (                           | ? |
| 30 -       |                             |                                                  |                                                                                         |                                 |                             |   |

When you're ready, click RUN REPORT

| G GA            | MEDAY 💪 Q Search            | tt:                                                                                                    |                        |           | 😝 🍙 🕐 🌲 🕫 🚯 |
|-----------------|-----------------------------|----------------------------------------------------------------------------------------------------|------------------------|-----------|-------------|
|                 | Payment For                 | Secondary sort by                                                                                                    | None                   | Ascending |             |
| >               | Payment For ID              | Group By                                                                                                    | No Grouping            |           |             |
| â               | Payment From                |                                                                                                    |                        |           |             |
| <b>○</b> •      | Line Item Total             | Report Output         Choose how you want to view the data from this report.         Image: Display       Email         Open the report to display in a new.       Email the report to myself in a format suitable for external use. Select format |                        |           |             |
| (\$) *<br>898 * | Money Received (after fees) |                                                                                                    |                        |           |             |
| ₽.              | Receiving Bank Code         | tab<br>Report Format                                                                                                    | below.<br>ab Delimited |           |             |
| Q,              | Receiving Account Number    | Email Address                                                                                                    |                        |           |             |
| 22              | Receiving Account Name      |                                                                                                    |                        |           |             |
| <b>@</b>        | Payment Gateway Reference   | Run Report                                                                                                    |                        |           | (?)         |
|                 | Payment Log ID     Feedback | Saved Reports                                                                                                    |                        |           |             |

You should notice that each group in the report corresponds to the amount you received in your bank account on the date specified.